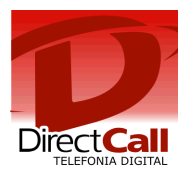

# CONFIGURAÇÃO DO ATA INTELBRAS GKM 2200T

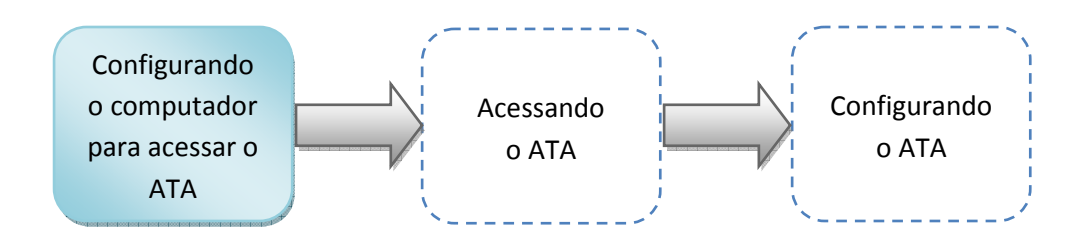

### 1. Configurando o computador para acessar o ATA.

Para realizar a configuração do ATA, é necessário que o computador que será utilizado esteja com as configurações de rede definidas para escolha automática de IP e DNS.

Essa configuração pode ser realizada através dos seguintes passos:

Clicar no ícone 🔂 ou 🜌 com o segundo botão do mouse (geralmente o direito) e selecionar a opção "Abrir a Central de Rede e Compartilhamento".

| Solucionar problemas                       |  |
|--------------------------------------------|--|
| Abrir a Central de Rede e Compartilhamento |  |

A tela abaixo será exibida. Clicar com o segundo botão do mouse em "Conexão local" em seguida escolher a opção "Propriedades".

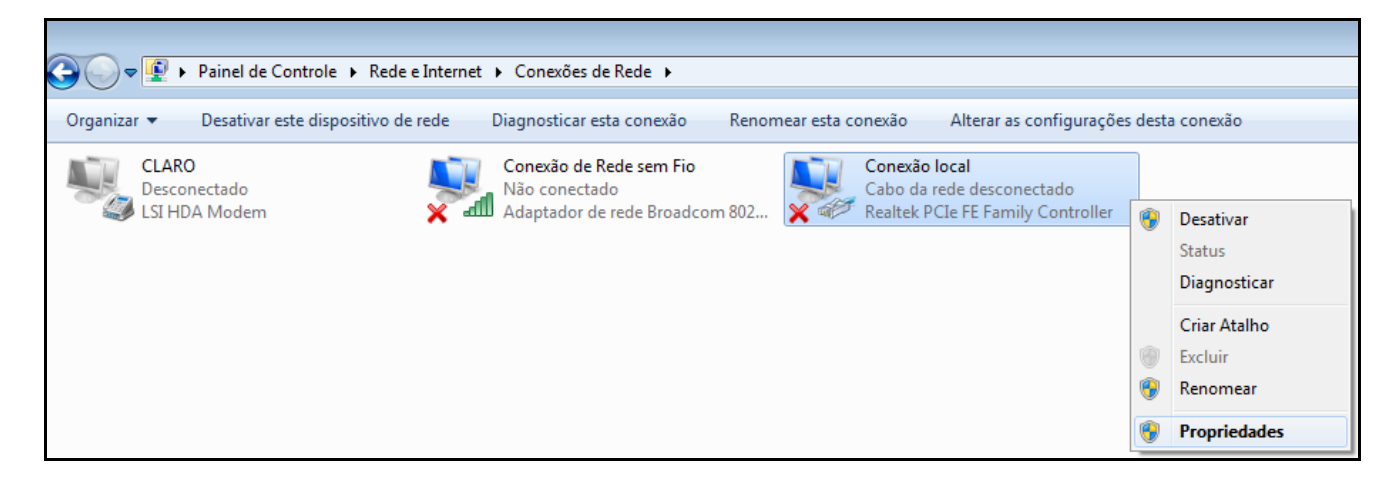

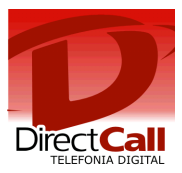

Clicar em "Protocolo TCP/IP Versão 4 (TCP/IPv4)" e em "Propriedades".

| 📱 Propriedades de Conexão local 🛛 🛛 🔁                                                                                                    |
|----------------------------------------------------------------------------------------------------|
| Rede                                                                                                    |
| Conectar-se usando:                                                                                                    |
| Realtek PCIe FE Family Controller                                                                                                    |
| Configurar                                                                                                    |
| Esta conexão utiliza os seguintes itens:                                                                                                    |
| Compartilhamento arquivos/impressoras para redes Mic  Protocolo TCP/IP versão 6 (TCP/IPv6)  Protocolo TCP/IP Versão 4 (TCP/IPv4)  Driver de E/S do Mapeador de Descoberta de Topoloc  III |
| Instalar Desinstalar Propriedades                                                                                                    |
| Descrição<br>Transmission Control Protocol/Internet Protocol. Protocolo<br>padrão de rede de longa distância que possibilita a<br>comunicação entre diversas redes interconectadas.       |
| OK Cancelar                                                                                                    |

| Propriedades de Protocolo TCP/IP Versão 4 (TCP/IPv4)                                                                                                    |                             |         |       |        |      |          |
|----------------------------------------------------------------------------------------------------|-----------------------------|---------|-------|--------|------|----------|
| Geral Configuração alternativa                                                                                                    |                             |         |       |        |      |          |
| As configurações IP podem ser atribuídas automaticamente se a rede<br>oferecer suporte a esse recurso. Caso contrário, você precisa solicitar<br>ao administrador de rede as configurações IP adequadas. |                             |         |       |        |      |          |
| Obter um endereço IP automaticamente                                                                                                    |                             |         |       |        |      |          |
| - O Usar                                                                                                    | o seguinte endereço IP:     |         |       |        |      |          |
| Endere                                                                                                    | ço IP:                      |         |       |        |      |          |
| Máscar                                                                                                    | a de sub-rede:              |         |       |        |      |          |
| Gatewa                                                                                                    | ay padrão:                  |         |       |        |      |          |
| () Obte                                                                                                    | er o endereço dos servidore | s DNS a | utom  | aticam | ente |          |
| - Usar                                                                                                    | os seguintes endereços de   | servido | r DNS | S:     |      |          |
| Servido                                                                                                    | or DNS preferencial:        |         |       |        |      |          |
| Servido                                                                                                    | or DNS alternativo:         |         | ÷.,   |        |      |          |
| Vali                                                                                                    | dar configurações na saída  |         |       |        | Avan | çado     |
|                                                                                                    |                             |         |       | ОК     |      | Cancelar |

Marcar os dois itens como no exemplo ao lado e clicar em "OK".

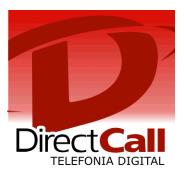

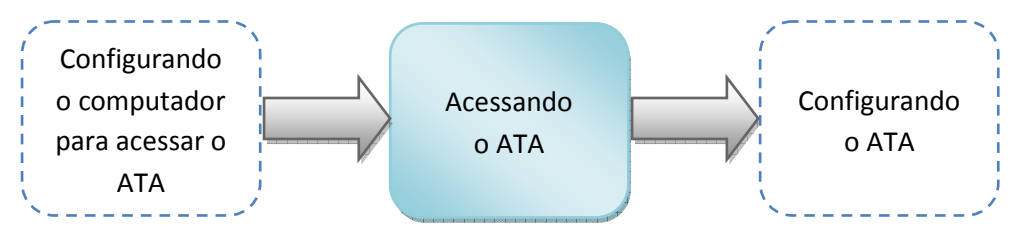

### 2. Acessando o ATA.

Para acessar o ATA é necessário conectá-lo ao computador utilizando um cabo UTP para interligar uma das portas LAN à placa de rede do computador.

Feito isso, digitar na barra de endereços do navegador o endereço 10.10.10.1 e pressionar "Enter". Segue exemplo abaixo:

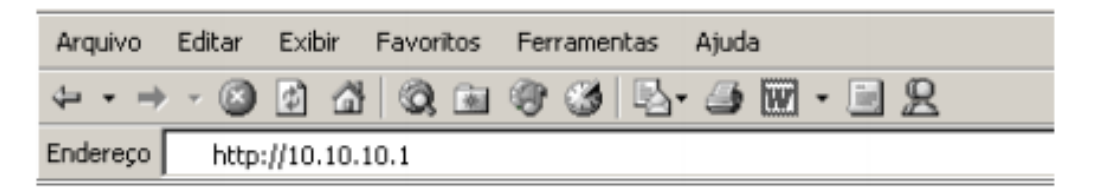

Após a tecla "Enter" ter sido pressionada, será exibida a seguinte janela:

| Conectar a 10.10.1                                                                                             | 10.1                                                                                             | ? ×                                                               |
|----------------------------------------------------------------------------------------------------|--------------------------------------------------------------------------------------------------|-------------------------------------------------------------------|
| 8                                                                                                    |                                                                                                  |                                                                   |
| O servidor 10. 10. 10<br>um nome de usuário<br>Aviso: este servido<br>usuário e da senha<br>básica, sem conexã | 0.1 em ATA Intelbro<br>o e uma senha.<br>r está solicitando o<br>de um modo sem si<br>o segura). | as GKM 2210T requer<br>envio do nome de<br>egurança (autenticação |
| Nome de usuário:                                                                                               | 0                                                                                                |                                                                   |
| Sen <u>h</u> a:                                                                                                | -                                                                                                |                                                                   |
|                                                                                                    | Lembrar mini                                                                                     | na senha                                                          |
|                                                                                                    |                                                                                                  |                                                                   |
|                                                                                                    | OK                                                                                               | Cancelar                                                          |
|                                                                                                    |                                                                                                  |                                                                   |

Preencher os campos "Nome de usuário" e "Senha" com "admin" e "admin" e clicar em "OK".

*IMPORTANTE:* Não mantenha login e senha fáceis na interface web do seu adaptador (ex. admin admin), nem deixe ela acessível para qualquer usuário da internet, sempre proteja ela com um Firewall. Grandes prejuízos ocorrem por negligência nisso, mais freqüente do que se imagina. - Todo consumo ocorrida na ou a partir da infraestrutura do cliente será de sua "exclusiva responsabilidade".

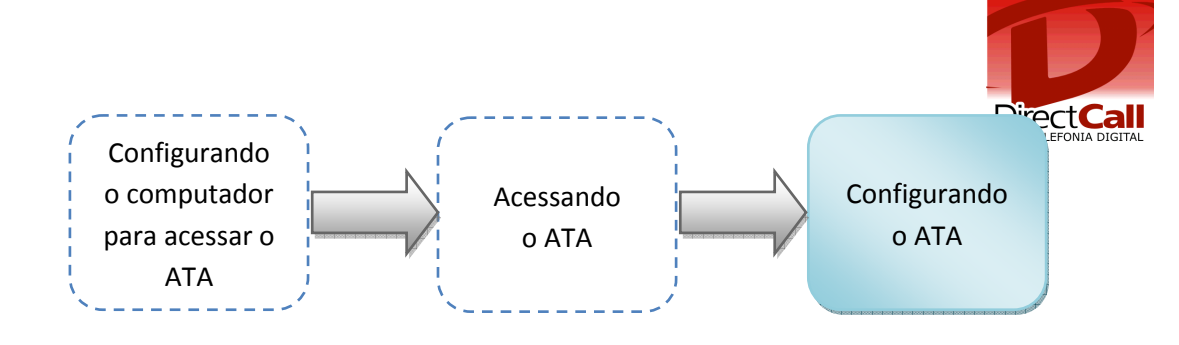

## 3. Configurando o ATA.

Por padrão a configuração de IP do ATA está definida como automática. Caso seja necessário alterar, clicar em WAN (segunda opção do menu principal) e fazer as alterações necessárias.

Na tela Inicial, clicar em SIP e a tela abaixo será exibida. Realizar configuração conforme exemplo e clicar em "Salvar".

| intelbra                                                                                                    | БКМ 2200 <sup>т</sup>                                                                                                    |
|----------------------------------------------------------------------------------------------------|----------------------------------------------------------------------------------------------------|
| Porta WAN<br>Porta LAN                                                                                                    | Configurações VoIP > SIP<br>SIP                                                                                                    |
| Configurações Avançadas<br>Lista de Controle de Acesso<br>Filtro de Conteúdo<br>DNS Dinâmico<br>Firewall<br>Rotas Estáticas<br>UPnP<br>Servidor Virtual<br>Configurações VoIP<br>Remotas<br>SIP<br>Usuário1 (FXS1)<br>Usuário2 (FXS2)<br>RTP / Codec<br>Configurações dos Telefones<br>Facilidades<br>Exibir Arquivo de Configurações<br>Status do VoIP<br>Gerenciamento<br>Gerenciamento Remoto<br>Copiar MAC<br>Exibir Logs<br>Reset<br>Atualização de Firmware<br>Status da Rede | Protocolo de Transporte : UDP CTCP<br>Porta : 5060<br>Redirecionamento Máximo : 5<br>Tentatiwas : 10 segundos<br>Servidor STUN : Porta : 3478<br>Usar IP para NAT : |

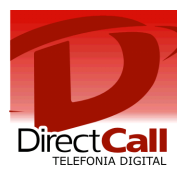

Após isso, clicar em "Usuário1 (FXS1)". Realizar a configuração conforme exemplo abaixo e clicar em "Salvar".

|                                              | Configurações VoIP > Usu           | ário1 (FXS1)           |                        |
|----------------------------------------------|------------------------------------|------------------------|------------------------|
| Porta WAN<br>Porta LAN                       | Configuração Usuário1              |                        |                        |
| Configurações Avançadas                      | Habilitar                          | Yes                    |                        |
| iltro de Conteúdo<br>NS Dinâmico             | ID do Usuário (@NomeDomínio)       | Login DirectCall @     | sip2.directdial.com.br |
| irewall                                      | Senha                              | Senha DirectCall       |                        |
| otas Estáticas<br>IPnP                       | Nome                               | Login DirectCall       |                        |
| ervidor Virtual                              | Login ID                           | Login DirectCall       |                        |
| emotas                                       | Servidor Proxy Primário            | sip2.directdial.com.br | Porta : 5060           |
| (P<br>suário1 (FXS1)                         | Servidor Proxy Secundário          | :                      | Porta :                |
| uário2 (FXS2)                                | Servidor de Registro               | sip2.directdial.com.br | Porta : 5060           |
| nfigurações dos Telefones                    | Servidor Outbound Proxy            | :                      | Porta :                |
| icilidades<br>sibis Aspuino de Configurações | Limite de registro                 | 1800 segundos          |                        |
| tatus do VoIP                                | Método para manter passagem do NAT | Disabled               |                        |
| erenciamento<br>erenciamento Remoto          | Requisição de Proxy                | -                      |                        |
| opiar MAC                                    | CODEC preferido                    | G.729A .               |                        |
| xibir Logs<br>eset                           | Porta RTP                          | 10000                  |                        |
| tualização de Firmware<br>tatus da Rede      | Usar STUN para mapear NAT          |                        |                        |
| ravar Configurações                          | Suporta VIA rport                  |                        |                        |
| orário                                       | Usar DNS SRV                       |                        |                        |

Caso possua mais uma conta SIP para realização de chamadas, também realizar a configuração do segundo usuário clicando em "Usuário2 (FXS2)".

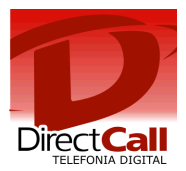

Para finalizar, clicar em "RTP / Codec", realizar as configurações conforme exemplo abaixo e clicar em "Salvar".

| intelbra.                                                                                                    |                                                                                                    | >>><br>>>>                                                                                         |                    | 111000         |  |
|----------------------------------------------------------------------------------------------------|----------------------------------------------------------------------------------------------------|----------------------------------------------------------------------------------------------------|--------------------|----------------|--|
| Porta WAN<br>Porta LAN                                                                                                    | Configurações VoIP > RTP / Codec                                                                                                    |                                                                                                    |                    |                |  |
| Configurações Avançadas<br>Lista de Controle de Acesso<br>Filtro de Conteúdo<br>DNS Dinâmico<br>Firewall<br>Rotas Estáticas<br>UPnP<br>Servidor Virtual<br>Configurações VoIP<br>Remotas<br>SIP<br>Usuário1 (FXS1)<br>Usuário2 (FXS2)                                       | TOS<br>Período do Pacote RTP<br>Envio de DTMF<br>Tipo de PayLoad DTMF RFC 2833<br>Jitter Buffer<br>Cancelamento de Eco<br>Codec para Fax<br>M Habilitar passagem de Fax                                    | : 0x0<br>: 20 • milisegundos<br>: Auto<br>: 101<br>: 60 •<br>: 8 • milisegundos<br>: G.711 u-Law • |                    |                |  |
| Configurações dos Telefones<br>Facilidades<br>Exibir Arquivo de Configurações<br>Status do VoIP<br>Gerenciamento<br>Gerenciamento Remoto<br>Copiar MAC<br>Exibir Logs<br>Reset<br>Atualização de Firm <del>w</del> are<br>Status da Rede<br>Gravar Configurações<br>Horário | Habilitar detecção de Tom CE Codec disponíveis para áudio :     G.711 u-Law     G.711 A-Lav     G.726 A/B     G.726 16kb     G.726 32kbs     G.726 40kb Salvar Cancelar Nota: Por favor, siga até a página | U<br>w 🔲 G.723.1<br>s 🔲 G.726 24kbs<br>s<br><b>Reset"</b> para atualizar o ATA                     | quando terminar as | configurações. |  |

Finalizada toda a configuração, clicar em "Gravar Configurações" e o ATA já está pronto para ser utilizado.

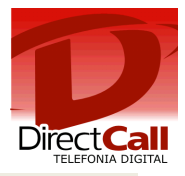

# QUEM SOMOS

## Operadora autorizada para STFC (Telefonia Fixa) e SCM (Multimídia)

Com experiência no desenvolvimento de soluções nas áreas de TELEFONIA e de INFORMÁTICA, desde 1994

- Com plataforma própria de telefonia IP de última geração (NGN) capaz de COMPLETAR e de RECEBER ligações com alta qualidade através de 0800, 4000 ou de números VIRTUAIS em até 40 países, no Brasil <u>nestas 478 cidades</u>.
- Mantém infraestrutura capaz de garantir qualidade de serviço (QoS), com Centro de Operações de Rede (NOC), rotas de redundância e Autonomous System Number (ASN).

# **RESUMO DAS SOLUÇÕES DIRECTCALL**

- Número de telefone VIRTUAL, 0800 ou 4000 nas principais <u>cidades</u> do Brasil e do exterior, em ATÉ 72h <u>+Inf.</u>
- Redução de custos de CELULAR no seu 0800 e PABX, ATÉ 70% +Inf.
- DDD e DDI com tarifa LOCAL para <u>cidades</u> Directcall em 40 países Via <u>E1 DIGITAL</u>, <u>SIP TRUNKING</u> ou <u>DIRETO NO NAVEGADOR</u>, sem adaptadores VoIP e Banda Larga ideal para voz. Reduz custos de ligações para telefones FIXOS, MOVEIS e FILIAIS
- Automatizar SMS e LIGAÇÕES no seu ERP, CRM, SISTEMA DE ATENDIMENTO e etc.
   A partir de API de SMS e de telefonia Directcall +Inf.
- Atendimento telefônico PARA SITES WEB, melhora compras e contatos por impulso <u>+Inf.</u>
- FAX to EMAIL e EMAIL to FAX Telex to EMAIL e EMAIL to Telex +Inf.
- Reduzir custos de ROAMING INTERNACIONAL e Acesso a Internet no exterior <u>+Inf.</u>

Obrigado,

Equipe Directcall Capitais e <u>Cidades Directcall</u> chame local: **4062 1860** Demais cidades: **(41) 4062 1860** 

www.directcall.com.br

18 Anos Produzindo Qualidade